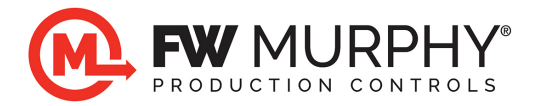

## MConfig<sup>™</sup> Software Installation on Microsoft Windows 11 Pro

September 23, 2023

- 1.0 The installation steps below used a local user account with Administrative privileges on the PC. Microsoft Windows 11 security policies will not allow a Standard user to install software.
- 2.0 At the website when you click on the installer, click on More info in the red box below.

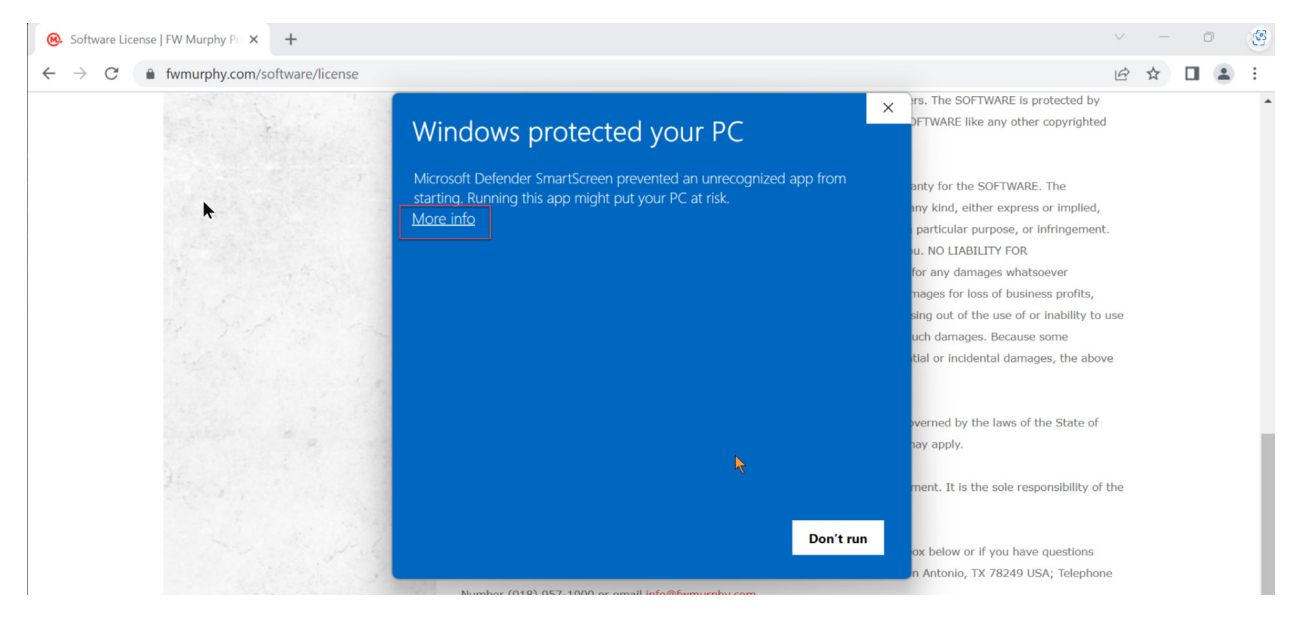

3.0 Then click Run Anyway, this did install the software on the PC.

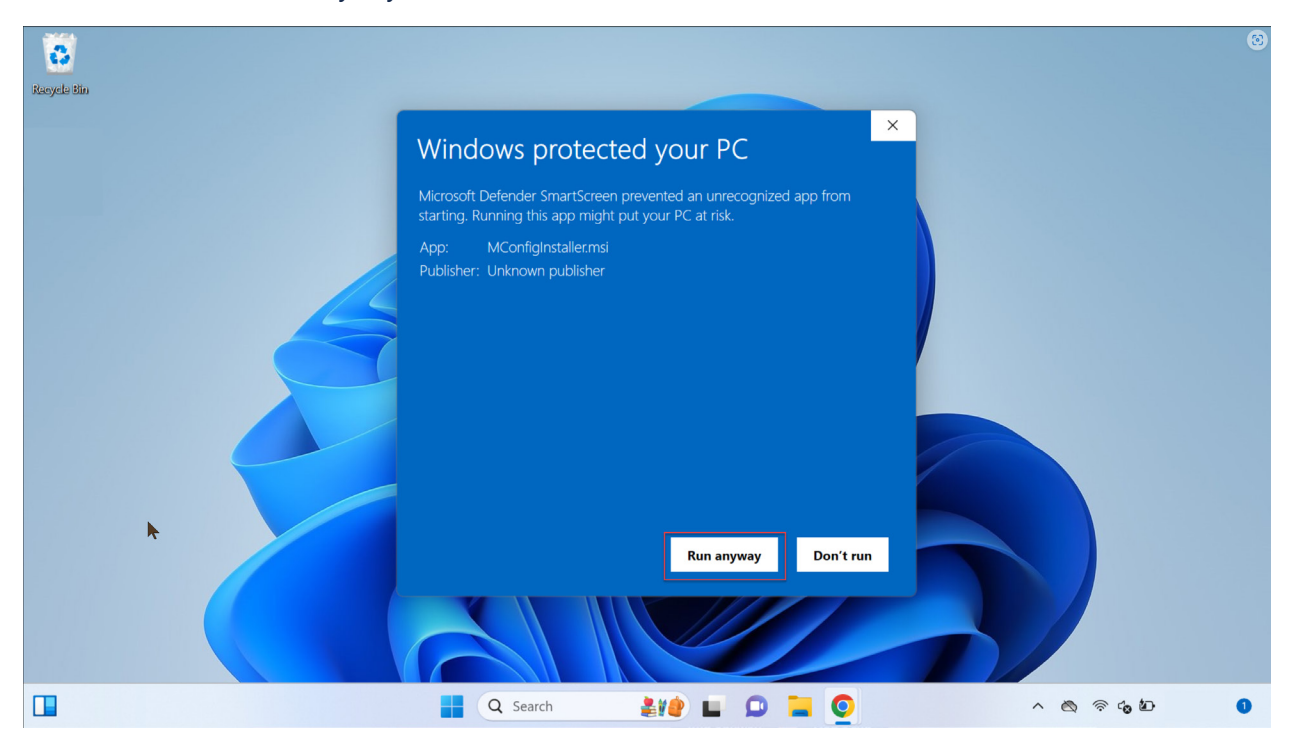

FW Murphy Production Controls

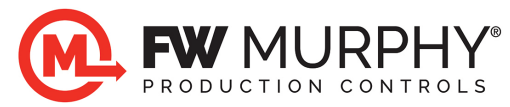

4.0 Next to get the software to launch properly on Windows 11, go to the installation path, which by default is **C:\Program Files (x86)\FW Murphy\Mconfig** then right click on the **MConfig.exe** file and set it to run in Windows XP (Service Pack 3) compatibility mode.

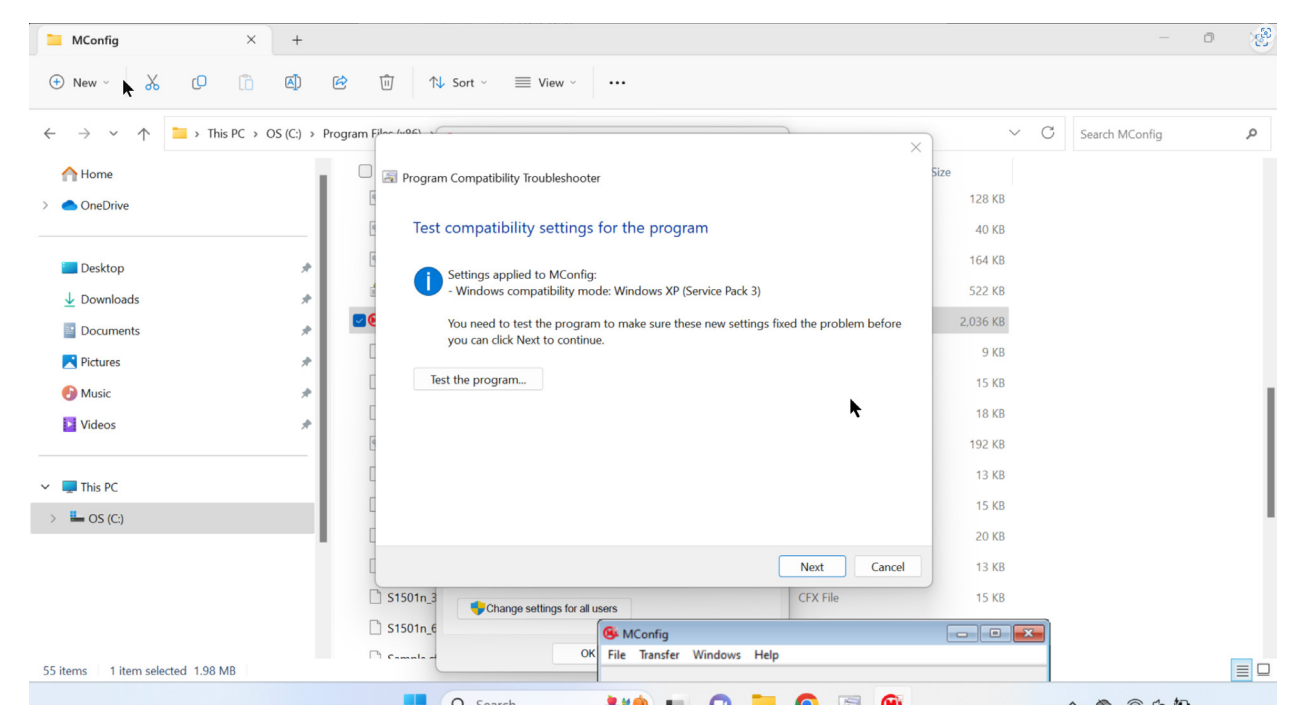

5.0 The software will operate as normal.